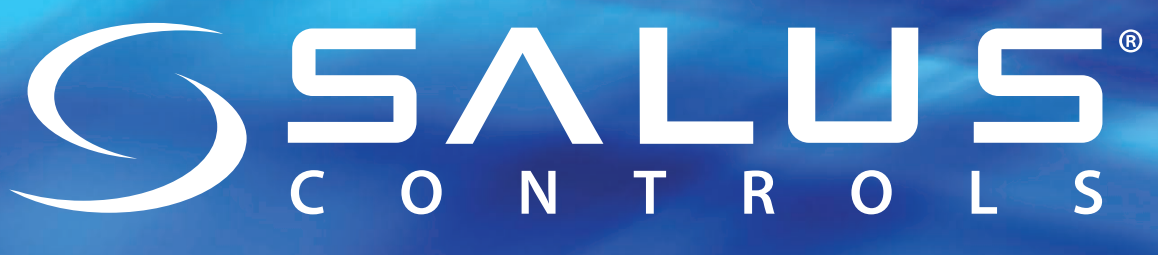

## Model: EP210 Dual channel programmable controller

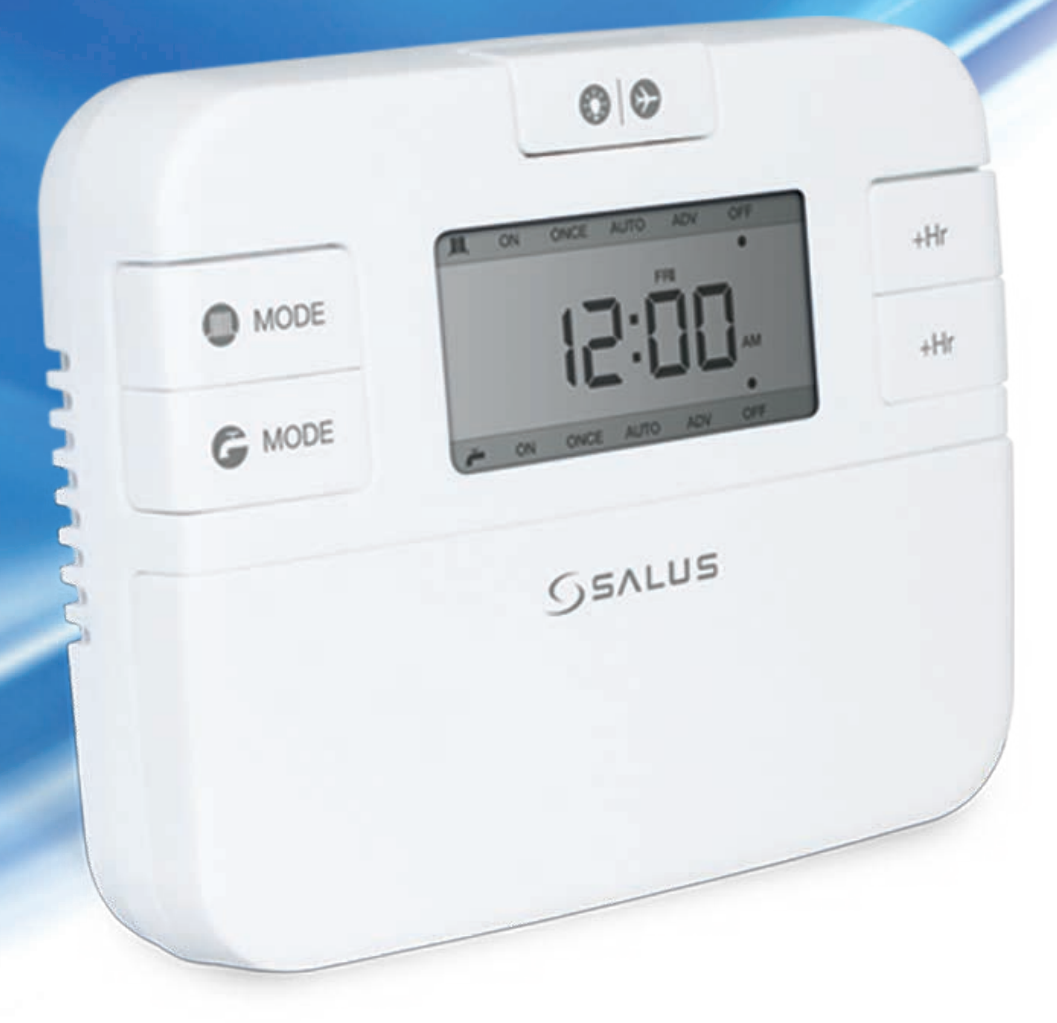

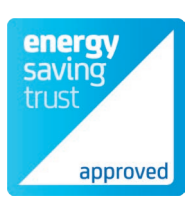

## Installation Manual

| Introduction       | 3  |
|--------------------|----|
| Product Compliance | 4  |
| Safety Information | 4  |
| Box content        | 4  |
| Features           | 5  |
| Installation       | 5  |
| Button functions   | 7  |
| LCD icons          | 8  |
| Operations         | 9  |
| Functions          | 18 |
| Factory Reset      | 21 |
| Technical Info     | 22 |
| Warranty           | 23 |

The EP210 dual channel programmable controller is a stylish wired timer that can be used for central heating and also for the hot water. Each output will control one zone, meaning that you can create personalized schedules for each channel.

The EP210 programmable controller will switch ON and OFF your central heating system and/or hot water in your home as needed. It works by controlling the heating boiler according to a series of programmed settings that take effect at different times of the day.

By using the EP210 controller you can manage the commands sent to your boiler, motorized valves used in your system or to your thermostat. You can set the EP210 programmable controller to a 12 or 24 hour format, the Daylight saving Time (DST) being automatically enabled. The program mode is also selectable between a 5-2 (Monday-Friday and Saturday-Sunday) or 24 hour format. For each of the programs you can create three settings per day.

Being a complex programmable controller, the EP210 gives you the possibility to override your programs by using the Boost function. This can be enabled for up to 9 hours.

For the periods when you are away you can use the Holiday function, which will turn off the relay. The Holiday Mode can be set for a period of maximum 31 days.

When connected to a system with a non-programmable (digital) thermostat, it can turn the boiler ON or OFF and control the heating and/or hot water in your system in a programmed manner.

The heating system and the hot water will be controlled with the EP210, meaning that this will send the command of turning the relay on or off when needed, according to the programs created.

The EP210 programmable controller does not detect or adjust the temperature in your house, it is just sending the commands to the boiler, motorized valve or the thermostat to turn ON or OFF the relay, depending on the program settings.

The programs can be set individually for each channel, or, you can program them together if you want your heating and hot water to be controlled in a coordinated manner.

This product complies with the essential requirements and other relevant provisions of the following EU Directives: 2014/30/EU, 2014/35/EU and 2011/65/EU. Please check www.saluslegal.com for the full information.

#### Safety Information

Use in accordance with the EU and national regulations. For indoor use only. Keep your device completely dry. This product must be installed by a competent person and in accordance with all the EU and national regulations.

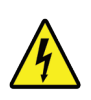

Always isolate the AC Mains supply before installing or working on any components that require 230 VAC 50Hz supply.

#### Box content

The box includes the EP210 controller, 2X screws and plugs and the Quick Guide installation manual.

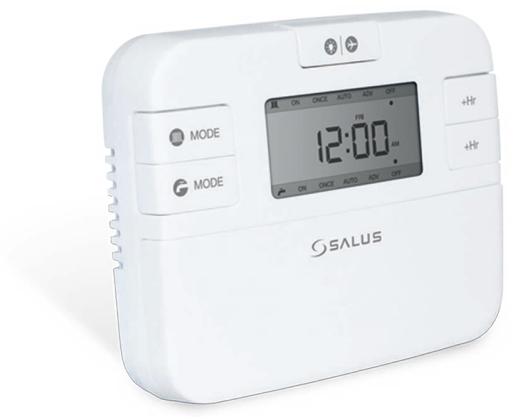

EP210 Controller

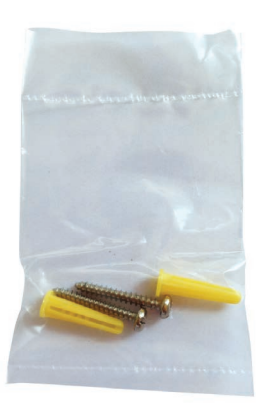

2x screws and plugs

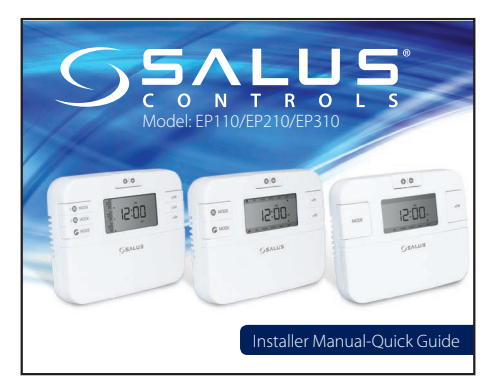

Quick Guide Installation

## Features

- Dual Channel Programmer for Central Heater or Hot Water
- 12 or 24 hour clock format
- 5+2 or 24 h individual programs with 3 settings per day
- Boost function
- Holiday function
- Advance function
- Memory backup

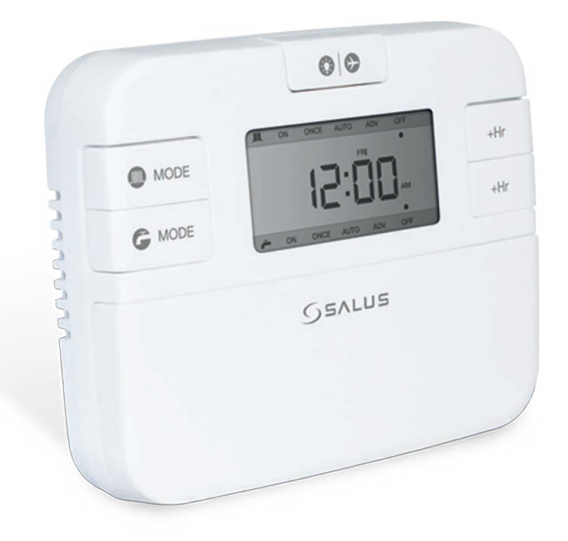

## Installation

## Wiring and terminal description

| Terminal | Description                                 | Backplate |
|----------|---------------------------------------------|-----------|
| Ν        | Mains Neutral                               |           |
| L        | Mains Live                                  |           |
| 1        | Hot Water Off                               |           |
| 2        | Central Heating Off                         |           |
| 3        | Hot Water On                                |           |
| 4        | Central Heating On                          |           |
| Ŧ        | Earth Parking<br>(no electrical connection) |           |

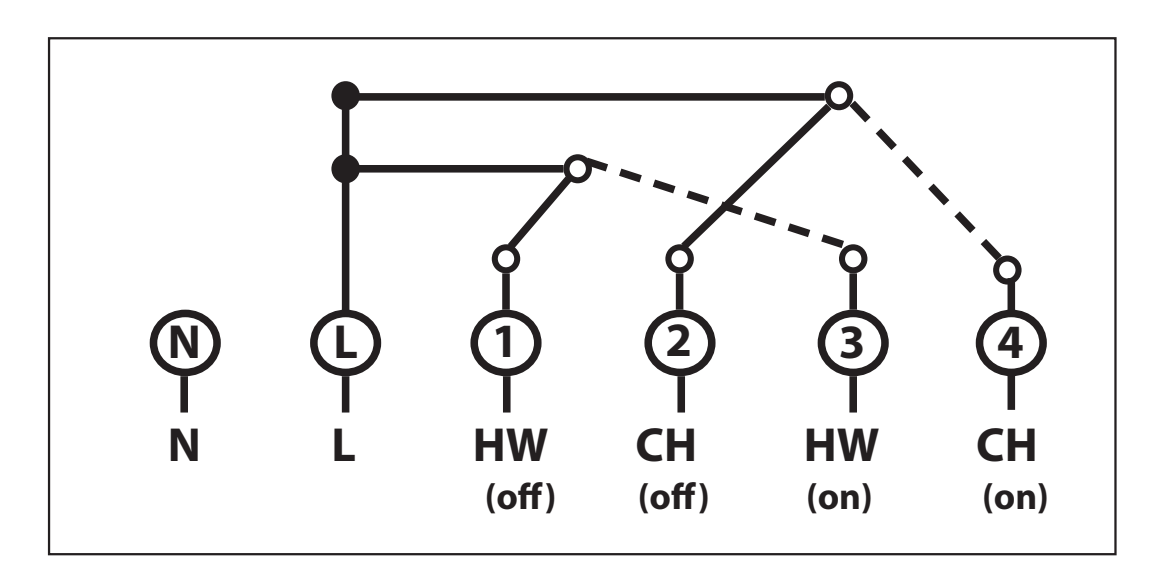

#### Wall mounting

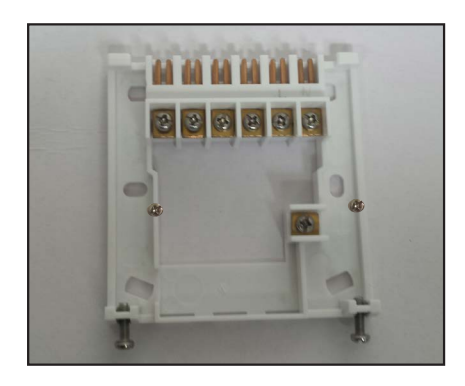

Fix the backplate to the wall.

Align the front housing at the top edge.

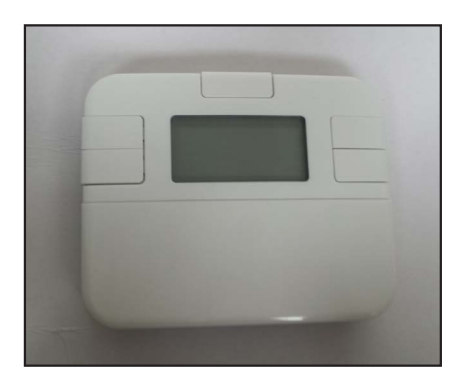

Fit the front housing. Press lightly.

#### Jumper settings

The jumpers are found on the rear of your controller and can be used to change the settings for the: program type, system type (fully pumped and controlled or gravity-fed) and internal backup memory battery. If you want to change the position of the jumpers, please note that you will need to reset your device.

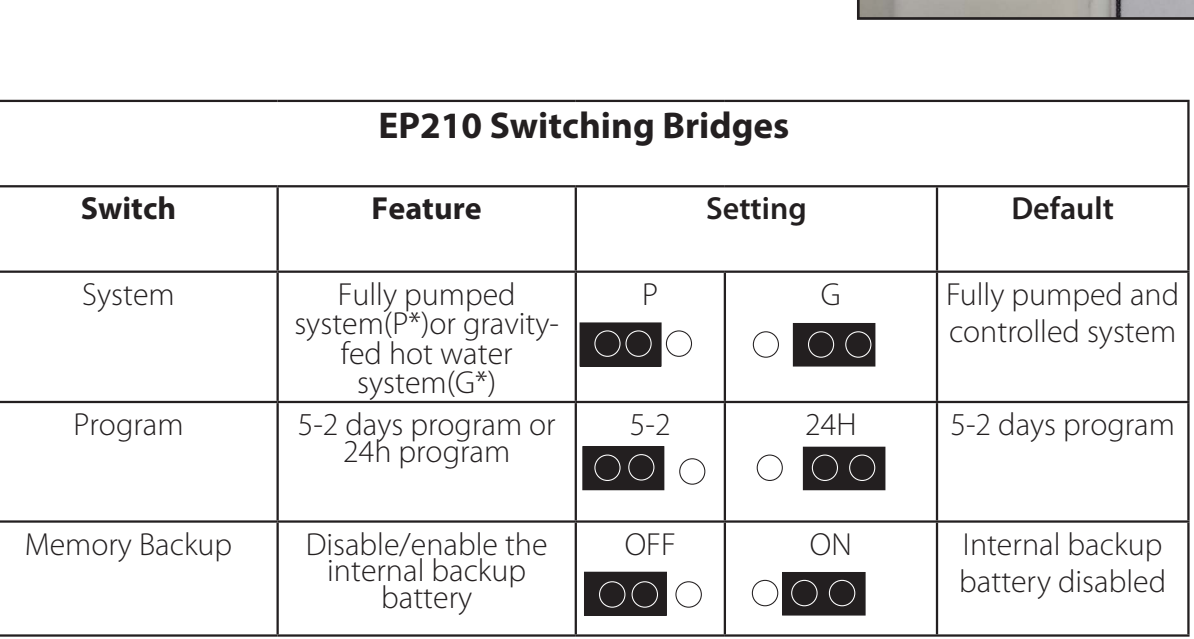

**Note:** Changes to the jumper setting should only be made by the engineer carrying out the installation or another qualified person. The installer should select the jumper positions required if changes need to be made to the factory default settings. These jumpers are found on the rear of the controller.

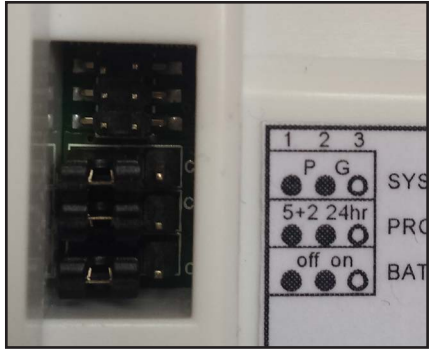

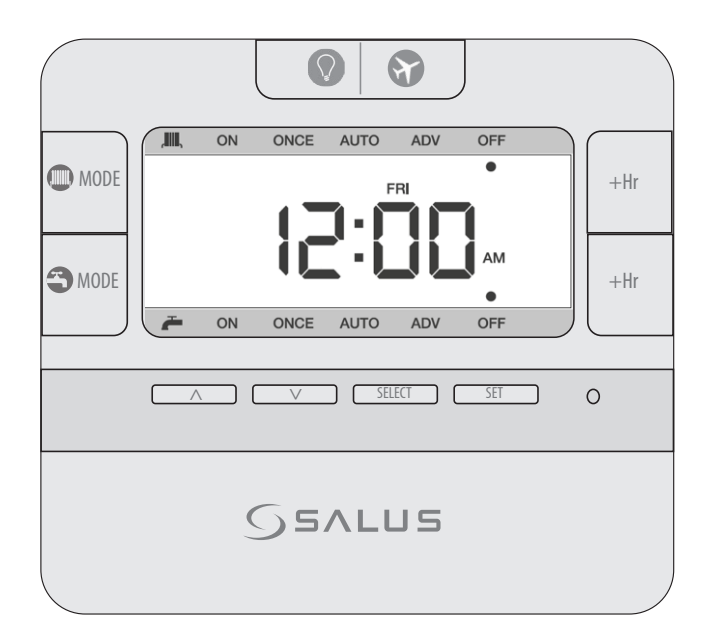

| Кеу                     | Function                                                                 |
|-------------------------|--------------------------------------------------------------------------|
| Mode                    | Press to select ON/ONCE/AUTO/ADV/OFF for hot water                       |
| Mode                    | Press to select ON/ONCE/AUTO/ADV/OFF for heating                         |
| +Hr                     | Press to enter/cancel Boost override function by setting<br>Boost hours. |
| Select                  | Press to select the setting of clock/date/week day, etc.                 |
| Set                     | Press to confirm the setting.                                            |
| Up arrow                | Press to increase clock/day, press and hold to enter fast advance.       |
| Down arrow              | Press to decrease clock/day, press and hold to enter fast advance.       |
| •                       | Press to activate backlight.                                             |
| 0                       | Hardware reset                                                           |
| $\mathbf{\mathfrak{S}}$ | Press and hold button for 3 seconds to activate Holiday mode.            |
| Select + Set            | Press and hold buttons to enter clock setting mode.                      |

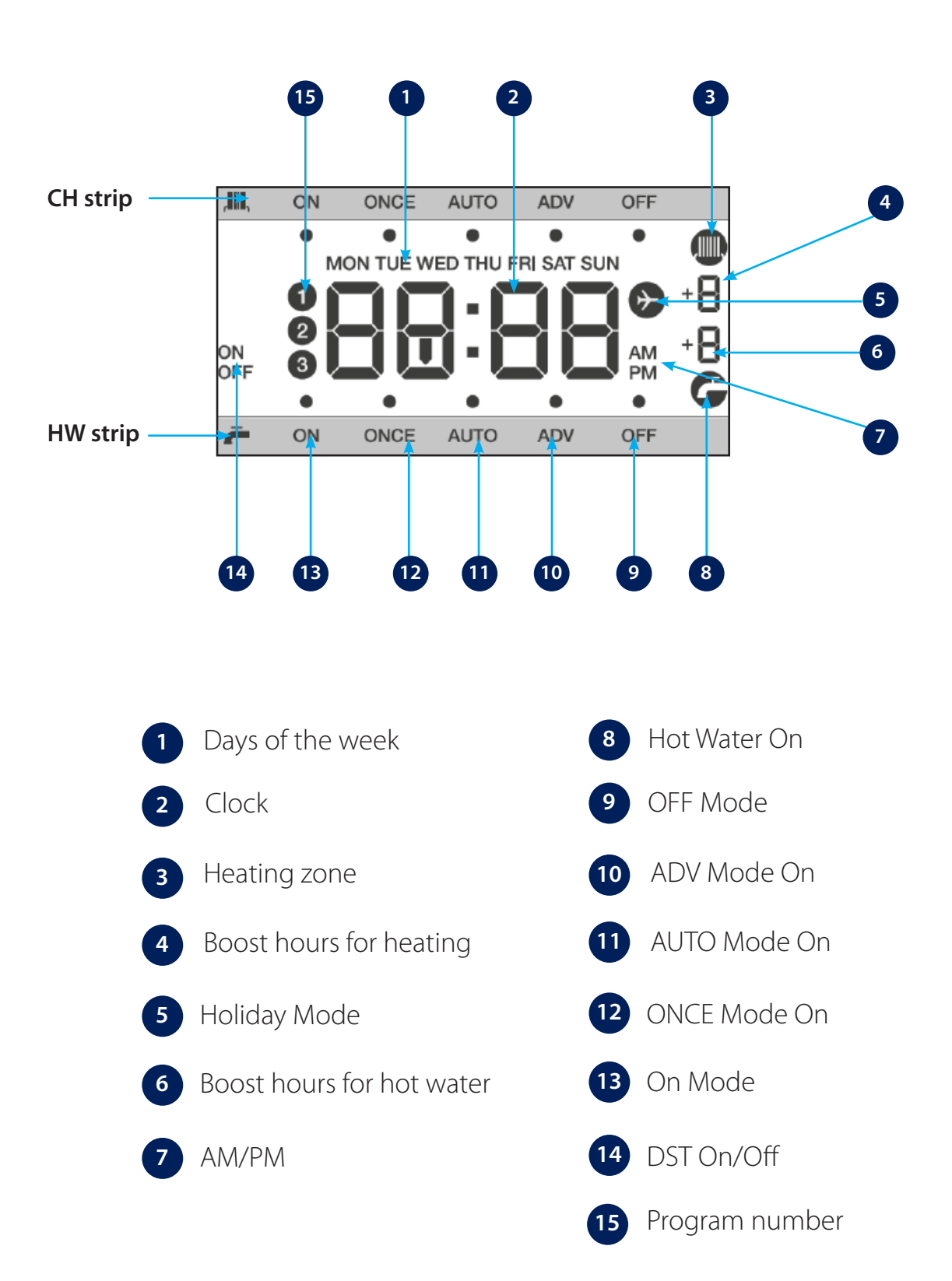

#### Initial power up

After power up or after RESET is pressed, the programmer is reset to factory default settings. During system reset, all LCD icons and segments are turned on for 2 seconds and all keys are blocked. After 2 seconds and all keys are released, the programmer is initialized. First the software version is shown and after that the typical reset display is shown. The time should be 12:00am.

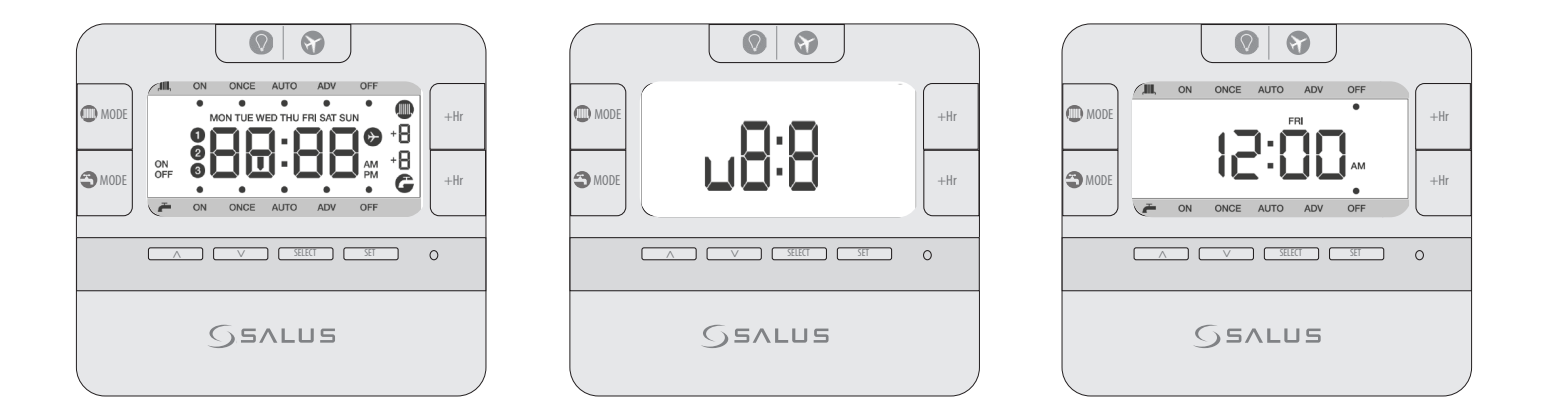

#### Default settings

| Function                  | Status after Reset  |
|---------------------------|---------------------|
| Operation Mode            | Normal mode         |
| Clock                     | 12:00 AM            |
| AM/PM indicator           | AM                  |
| Date                      | January 1, 2016     |
| Daylight Saving Time(DST) | On                  |
| Program                   | Factory default 5+2 |
| Program Number indicator  | Off                 |
| SET indicator             | Off                 |
| PROG indicator            | Off                 |
| Mode indicator(s)         | "Off"               |
| Output Relay              | Off                 |
| CH/HW indicator(s)        | Off                 |

#### Setting time and date

The first thing you will have to do is to set the time and date on your controller. First you will need to set up the time and then the date. To enter clock setting mode, press and hold **Select** and **Set** buttons for 3 seconds. Please follow the instructions below.

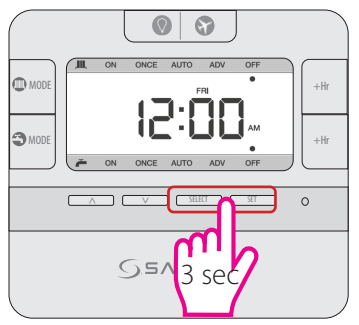

Press and hold the indicated buttons together for 3 sec.

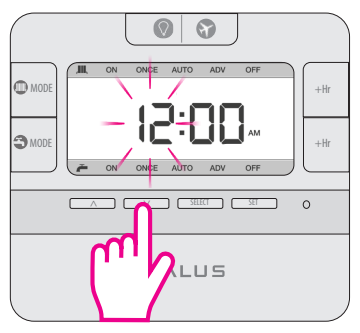

Press Up or Down to set the hour.

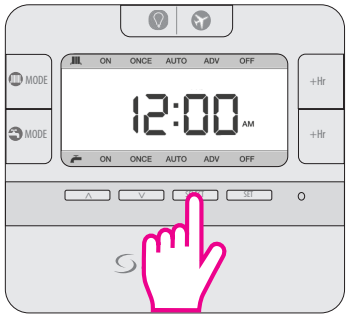

Press Select to confirm.

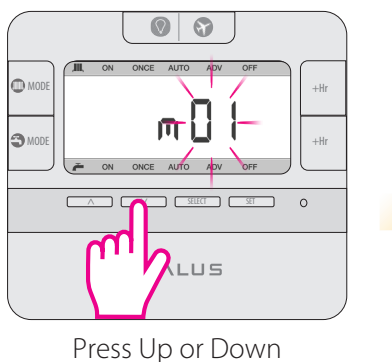

Press Up or Down to set the month.

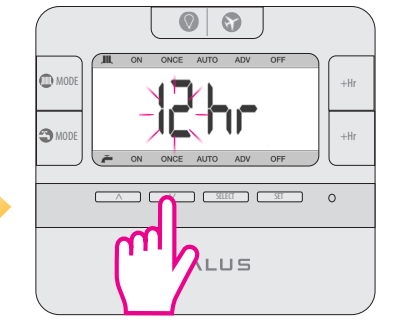

Choose your clock format Press Up/Down arrow for 12/24 hr format.

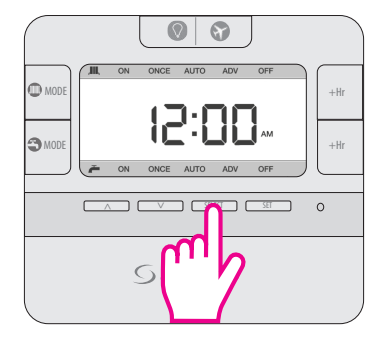

Press Select to confirm.

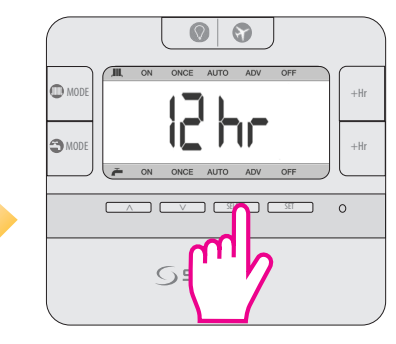

Press Select to confirm.

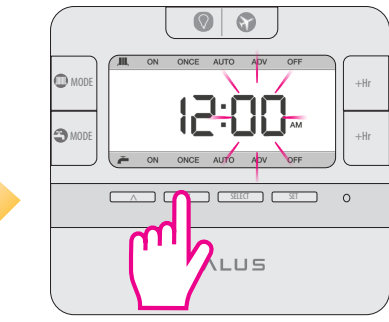

Press Up or Down to set the minutes.

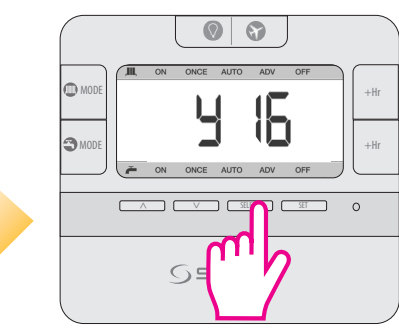

Press Select to confirm.

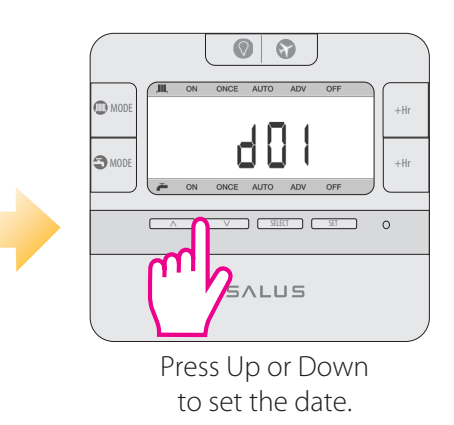

Press Up or Down to set the year.

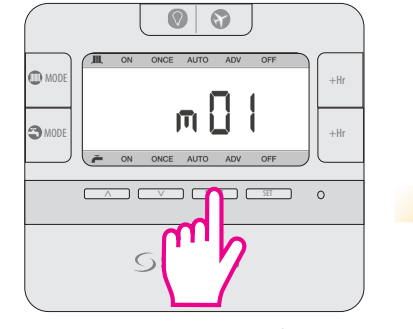

Press Select to confirm.

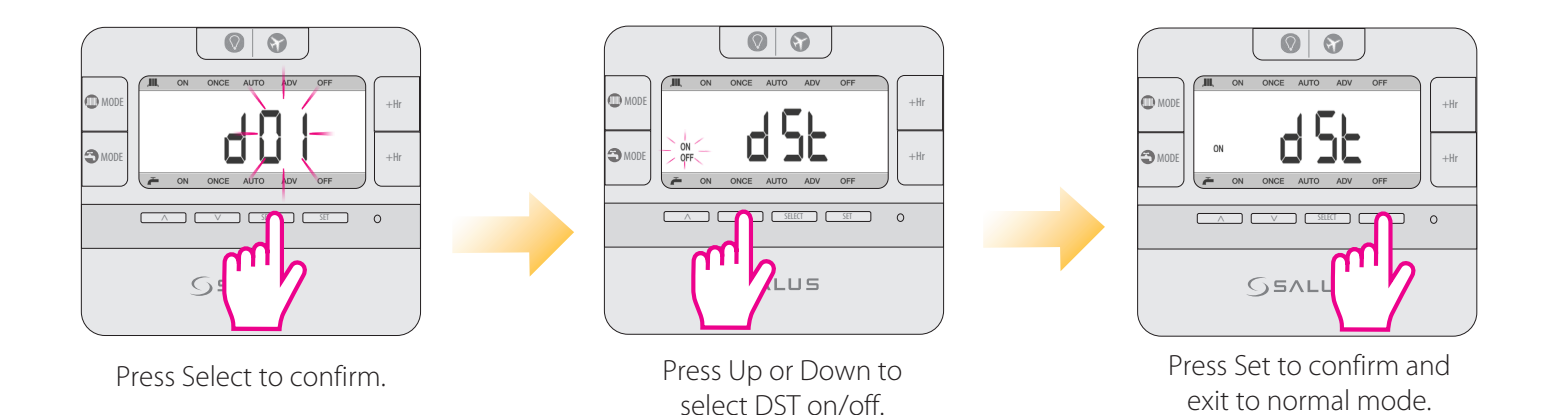

When Daylight saving time is enabled, the clock will automatically change from Greenwich Mean Time (GMT) to British Summer Time (BST) on the last Sunday in March. The clock will automatically change back to GMT on the last Sunday in October.

#### **Operating Modes**

EP210 can operate in 5 different modes, applicable to the CH, HW or CH+HW. The operation modes are the same for CH and HW and can be set individually, or together. If you want to choose the mode for the CH, press the **Mode** key. If you want to choose the mode for the HW, press the **Mode** Key.

| Operation Mode | Function                                                                                                    |
|----------------|----------------------------------------------------------------------------------------------------|
| ON             | Continuously on                                                                                                    |
| ONCE           | On for 1 period a day, from Program 1 ON to Program 3 OFF                                                                                                    |
| AUTO           | Automatic program control                                                                                                    |
| ADV            | When device is in Auto or Once mode, press the MODE button for 3 sec for selecting Advance (ADV). This will move the unit into the next program. When the ADV function ends the device will return to normal program. |
| OFF            | Continuously off                                                                                                    |

For activating the functions described above, press the **MODE** button. The operating mode is cycled in the below sequence:

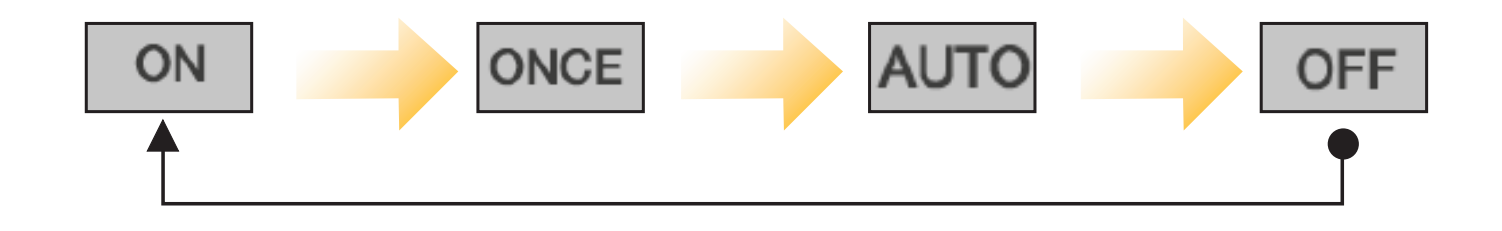

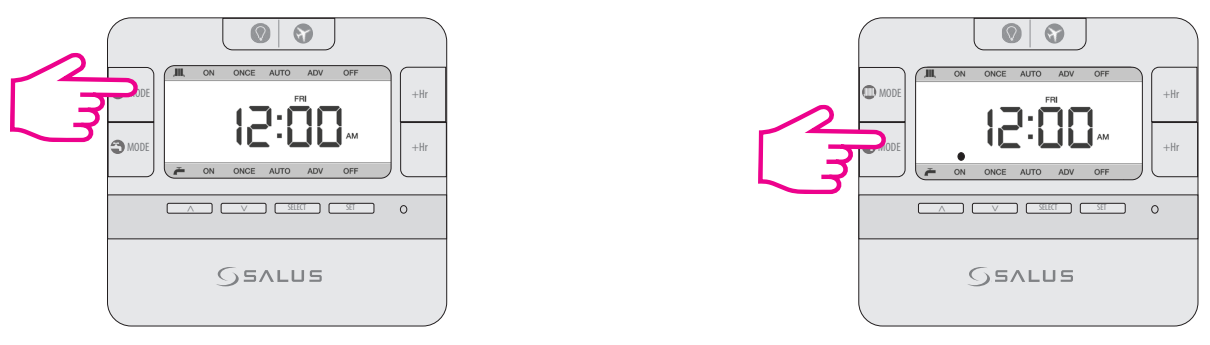

Press for CH mode.

Press for HW mode.

Pressing the Mode key once activates the ON Mode. In ON mode, the controller gives the boiler the ON command, so the heating or/and hot water will run continuously.

ONCE Mode

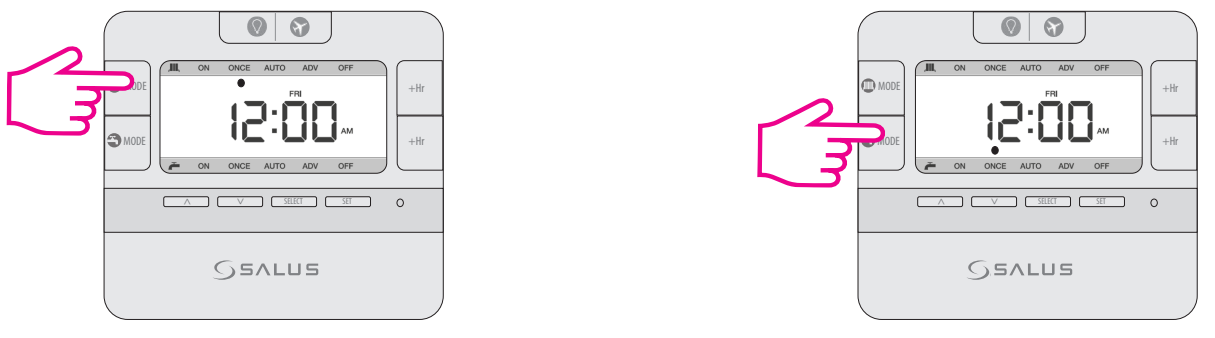

Press for CH mode.

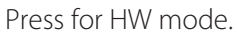

Pressing the Mode key twice activate the ONCE Mode. In ONCE mode, the controller gives the boiler the command to run only for one period per day (from program 1 ON to program 3 OFF)

#### Auto Mode

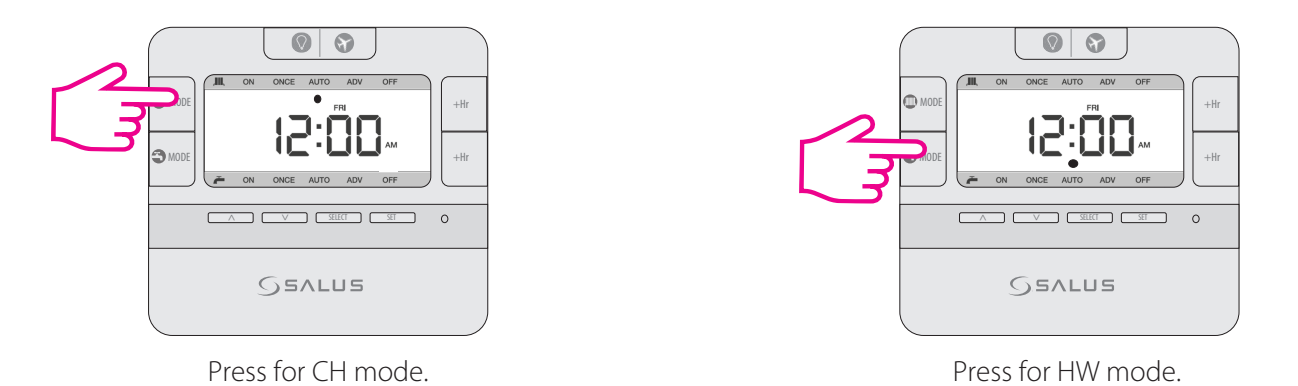

Pressing the Mode key 3 times activates the AUTO. In AUTO mode, the controller gives the boiler the ON/OFF command depending on your schedule.

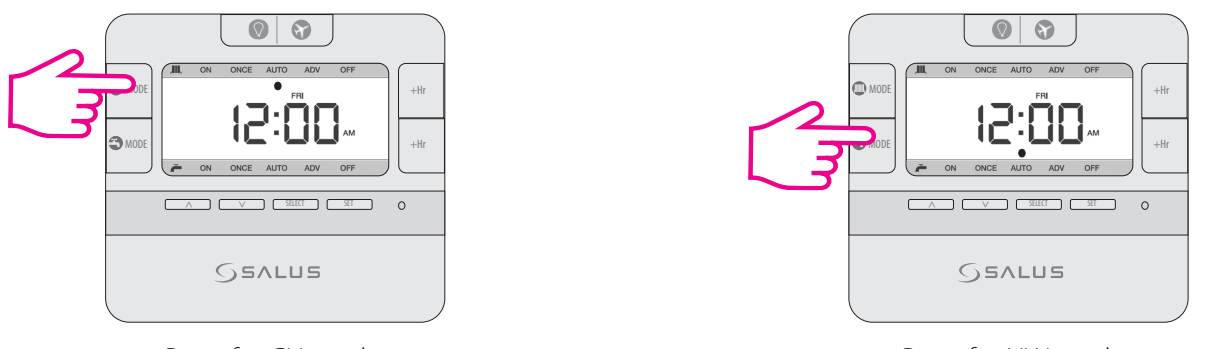

Press for CH mode.

Press for HW mode.

Pressing the Mode key 4 times activates the OFF Mode. In OFF mode, the controller gives the boiler the OFF command, so the heating or the hot water will be turned off.

#### ADV Mode

**Note:** In ONCE or AUTO mode, by long pressing the MODE button, the controller will switch automatically to ADV. You can cancel the ADV by long pressing the MODE key. The device will then return to ONCE or AUTO mode. You can't select ADV by pressing Mode key

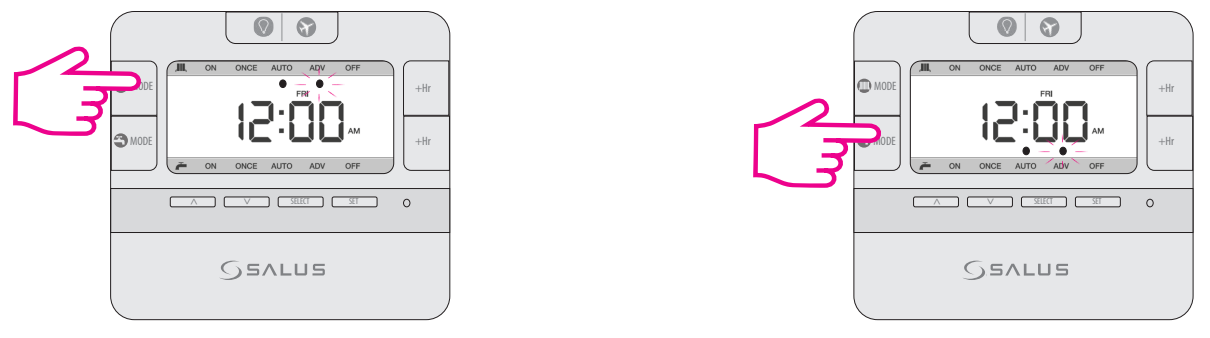

Press for CH mode.

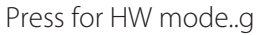

When in Auto mode selecting ADV, the controller will simply toggle the current auto setting (ON or OFF). For example, if the current program is set as:

Selecting ADV between 8:00 and 8:59 will change the output to OFF, from 9:00 onwards back to AUTO (which is also OFF). Selecting ADV between 9:00 and 09:59 will change the output to ON, from 10:00 onwards back to AUTO (which is also ON). If the ADV puts the relay ON then the boost would apply immediately at the next OFF change, if the ADV put the relay OFF then the boost would apply immediately and turn the relay ON.

If ADV occurs at 08:30 and the relay is ON from 08:30 to 12:00. During this period, if at 08:45 +1Hr (Boost) is pressed, the relay will be ON from 08:30 to 12:00. Boost is applied immediately ie. from 08:45 to 09:45 at the next change, ie. 12:00. If ADV occurred at 10:30 the relay will be ON from 10:00, OFF from 10:30 (ADV) to 14:00 if no +1Hr Override. During ADV, if at 10:45 +1Hr (Boost) is pressed, the relay will go ON again at 10:45 (boost starts), OFF at 11:45 (Boost ends) until ends at 14:00, then ON again at 14:00.

#### Programming the EP210

2 types of programs can be set:

- 5+2 (Mon to Fri same and Sat, Sun same)
- Different programs for each 24h.

There are 3 different time sets for each day.

| 5-2 Days Program                                                         | Individual Days Program         |
|--------------------------------------------------------------------------|---------------------------------|
| Weekdays<br>3 sets of time/channel<br>Weekends<br>3 sets of time/channel | 1 Day<br>3 sets of time/channel |
| Total: 12 settings/week                                                  | Total: 42 settings/week         |

EP210 is a dual channel controller, that gives the possibility to control both Central Heating and Hot Water. You can choose which one you would like to control, by simply pressing the Mode key for Central Heating, or Mode key for hot Water, or you can use both. You can program the schedules for these outputs individually or together. When you program them together, there will be the same program time for both Heating and Hot Water. If you choose to program them individually, you can have different program times for each.

#### 5+2 Program

#### Programing CH and HW individually

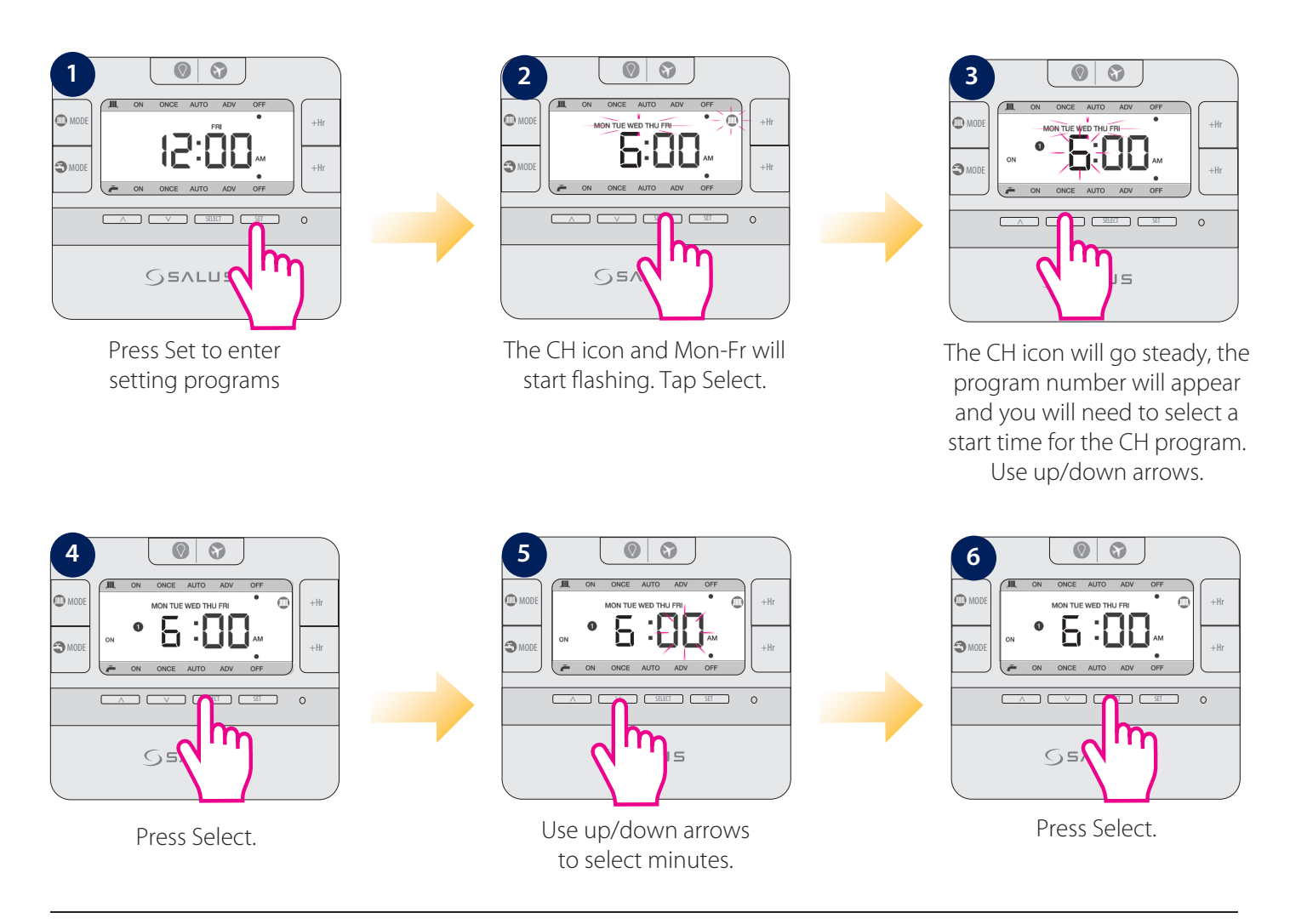

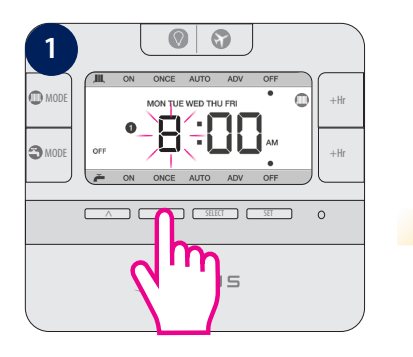

Select an end time for

the first program.

<u>5</u>

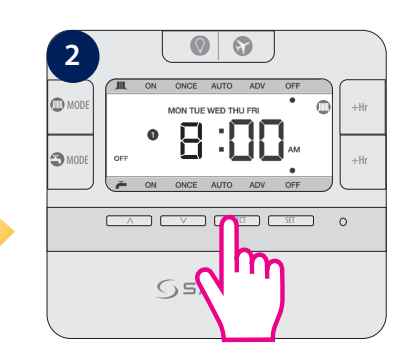

Use up/down arrows to

select minutes.

Press Select.

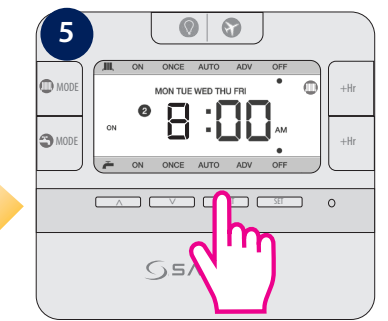

Controller will now go to program nr 2.

Please continue by following the same steps for program nr 2 and 3. After you finish programming CH for weekdays, the controller will ask you to do the same thing for the Hot Water. You can choose different or similar end/start time. The LCD will look like step 12.

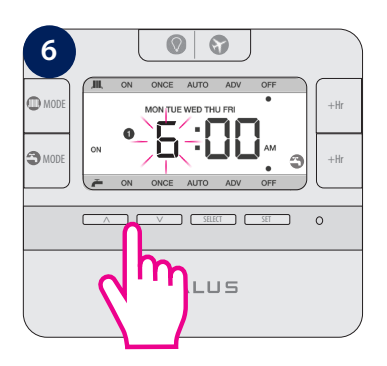

Press Select.

The sequences followed by the controller when programming CH and HW individually goes at it follows:

Weekday CH (program 1-3) 🔶 Weekday HW (program 1-3) 🧼

Weekend CH (program 1-3) → Weekend HW (program 1-3) and all over again.

Note: To save your settings and exist to home screen in normal mode, press Set at any time.

### Programming CH and HW together

The programming principle is exactly the same, but you can only set the **same** Start/End time for the CH and HW. The programming sequence goes as it follows: Weekday CH+HW  $\longrightarrow$  Weekend CH+HW and all over again. To program them together, follow the steps:

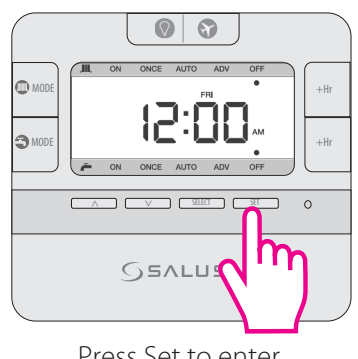

Press Set to enter setting programs .

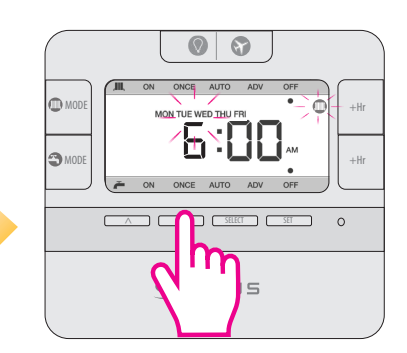

The CH icon and Mon-Fr will start flashing. Press up arrow 2 times.

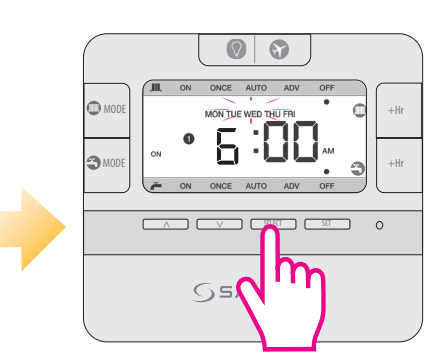

Press Select to start entering a start time for the program and then follow the same steps as above from 3-11.

now n nr 2. Note: Don't forget to move the jumpers to 24h in order to have the individual program active. After that please follow the same instructions as for the 5-2 days program.

### Programming CH and HW individually

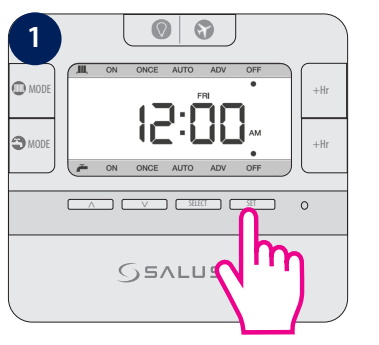

Press Set to enter setting programs

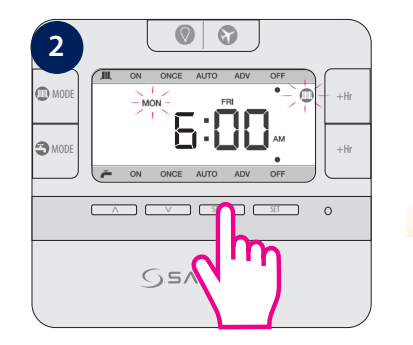

The CH icon and Mon will start flashing. Tap Select.

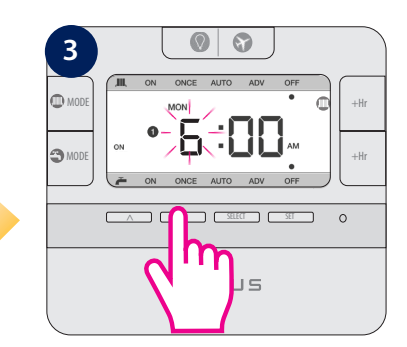

The CH icon will go steady, the program number will appear and you will need to select a start time for the CH program. Use up/ down arrows.

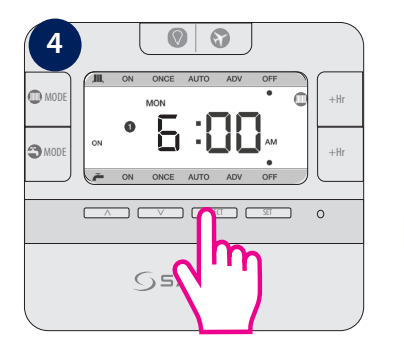

Press Select.

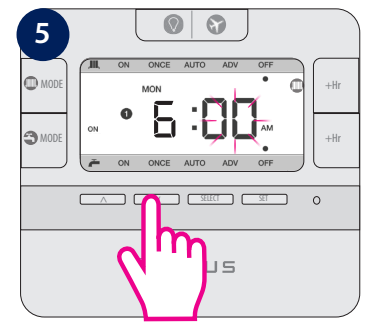

Use up/down arrows to select minutes.

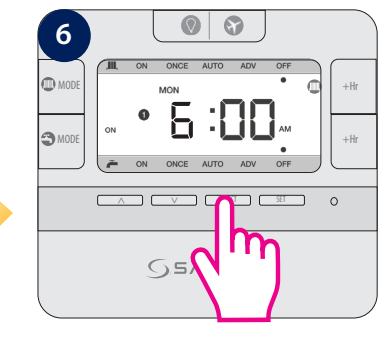

Press Select.

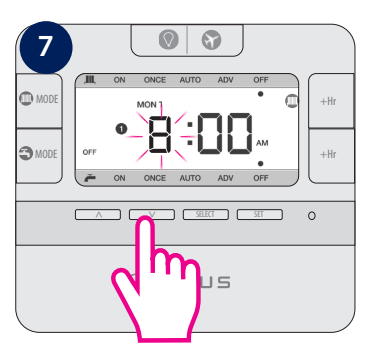

Select an end time for the first program.

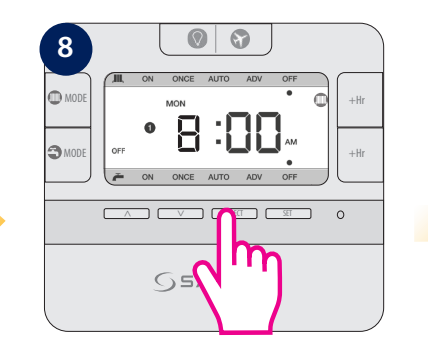

Press Select.

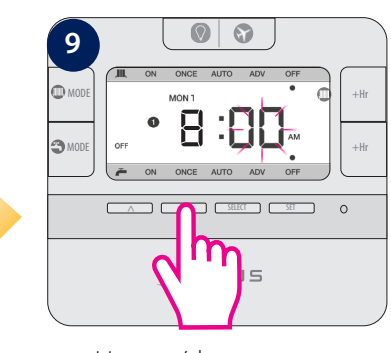

Use up/down arrows to select minutes.

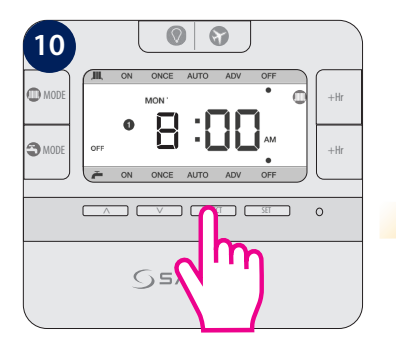

Press Select.

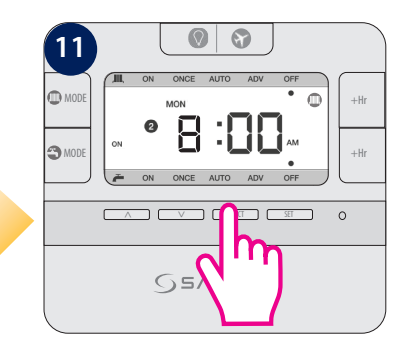

Controller will now go to program nr 2

 The sequences followed by the controller when programming CH and HW individually goes at it follows:

Monday CH (program 1-3) 🔶 Monday HW (program 1-3) 🔶

Tuesday CH (program 1-3) 🔶 Tuesday HW (program 1-3) 🧼

Wednesday CH (program 1-3) 🔶 Wednesday HW (program 1-3) etc

Note: To save your settings and exist to home screen in normal mode, press Set at any time.

Programming CH and HW together

The programming principle is exactly the same, but you can only set the same Start/End time for the CH and HW. The programming sequence goes as it follows: Monday CH+HW → Tuesday CH+HW → Wednesday CH+HW etc.

To program them together, follow the steps:

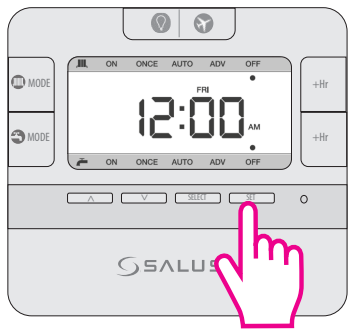

Press Set to enter setting programs .

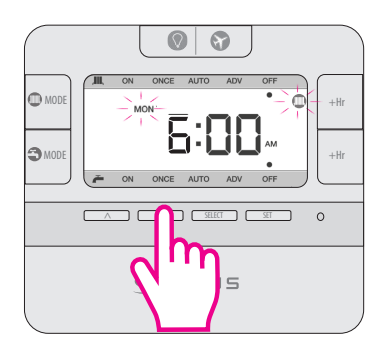

The CH icon and Mon will start flashing. Press up arrow 2 times.

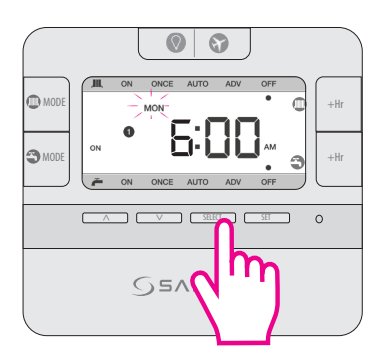

Press Select to start entering a start time for the program and then follow the same steps as above from 3-11.

Please continue by following the same steps for program nr 2 and 3. After you finish programing CH for Monday, the controller will ask you to do the same thing for the Hot Water. You can choose different or similar end/ start time. The LCD will look like step 12.

**Temporary Override** 

Boost Override (+1Hr override)

Boost Override (+1Hr override) is available in ONCE/AUTO/OFF modes. Boost mode can be activated even in ADV mode. When boost mode is activated , ADV is canceled. Press +1Hr at current mode to activate the Boost Override (+1Hr override) setting mode. Boost mode increases the time of the active program by 1-9 hours. The new setting hour "+x" (x=last boost hour+1 hour) is displayed. Subsequent press of +1Hr will increase the duration by 1 hour. Maximum duration is 9 hours. If the number rolls back to blank, this will disable the Boost Override.

#### Boost Override (+1Hr override) for Heating

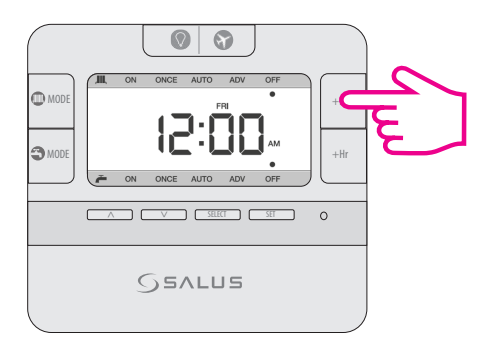

Press +1Hr to enter Boost override.

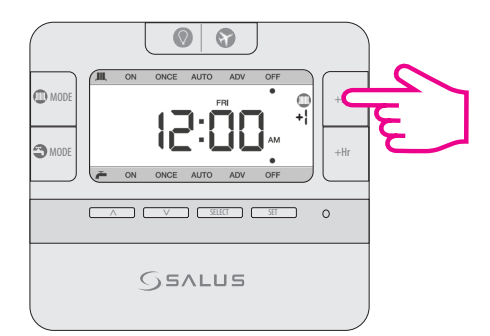

The number of boost hours will be displayed.

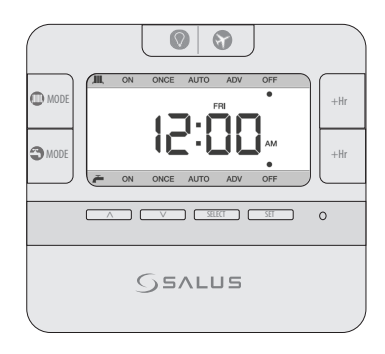

To exit boost override, press mode button until number +x disappears.

#### Boost Override (+1Hr override) for Hot Water

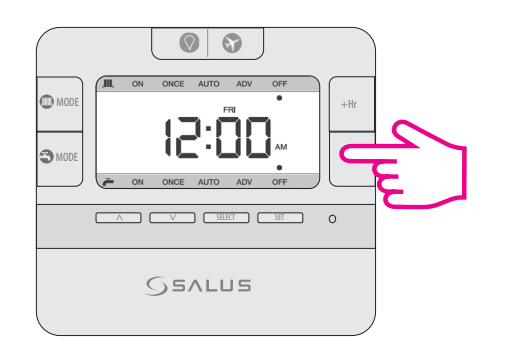

Press +1Hr to enter Boost override.

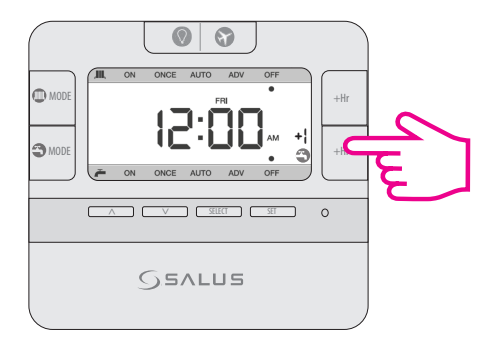

The number of boost hours will be displayed.

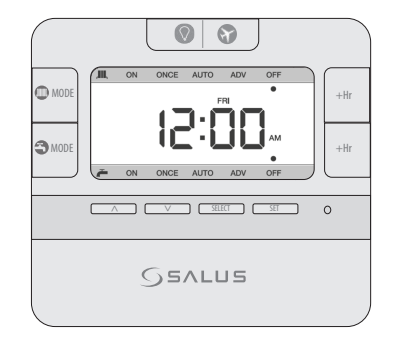

To exit boost override, press mode button until number +x disappears.

Boost Override (+1Hr override) can be available for CH and HW at the same time.

ADV only works in AUTO or ONCE mode. During ADV, press **MODE** once to cancel ADV and go back to AUTO /ONCE mode after LCD backlight is turned off.

+1Hr override and ADV cannot co-exist in same channel. During ADV mode, when **+1Hr** is pressed, override mode will cancel ADV mode then change to Boost mode. If +1Hr override (Boost) is running, then ADV is selected, ADV will be activated and the previous +1Hr override will be canceled.

#### ADV Override for Heating

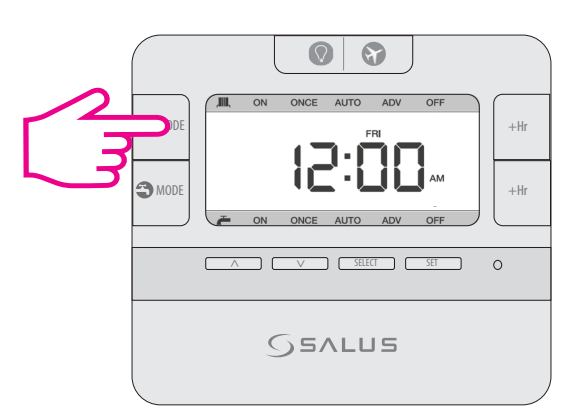

Long press Mode while in Auto or Once to enter ADV override Mode.

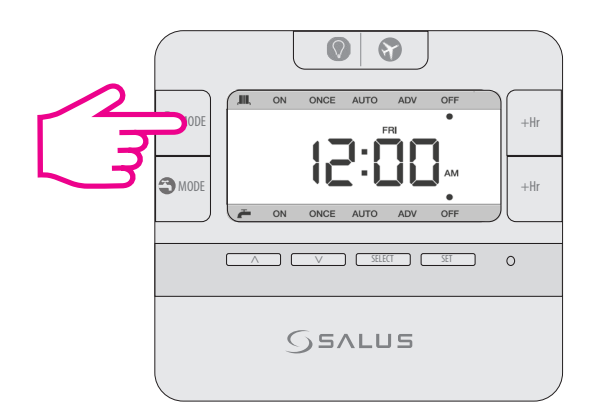

Short press Mode while in ADV to exit mode back to auto or Once.

#### ADV Override for Hot Water

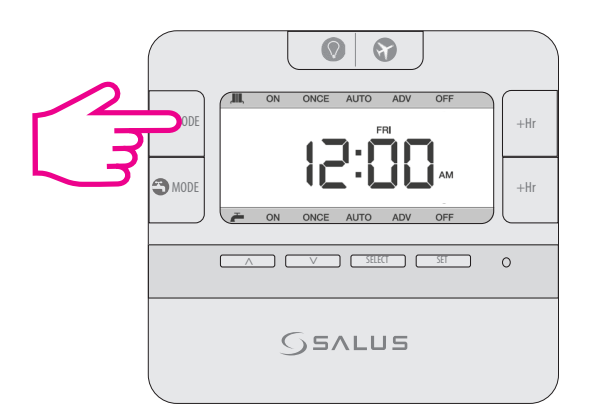

Long press Mode while in Auto or Once to enter ADV override Mode.

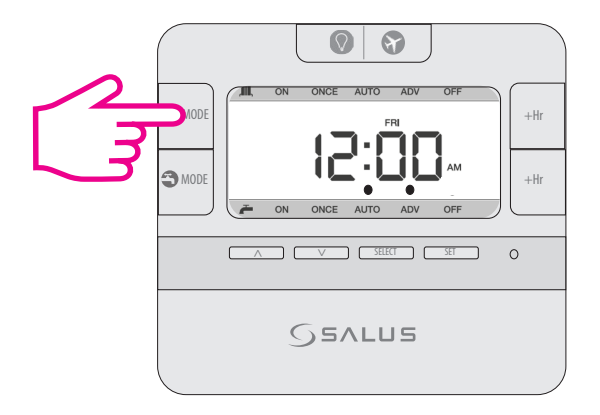

Short press Mode while in ADV to exit mode back to auto or Once.

#### Holiday Override

During the period of holiday override, relay should be always Off.

Press and hold Press and hold The plane icon will be displayed on the LCD and the user's only option will be to set the number of holiday days (up to 31). To exit Holiday Override and turn On the relay, long press the Key.

#### Enter Holiday Mode

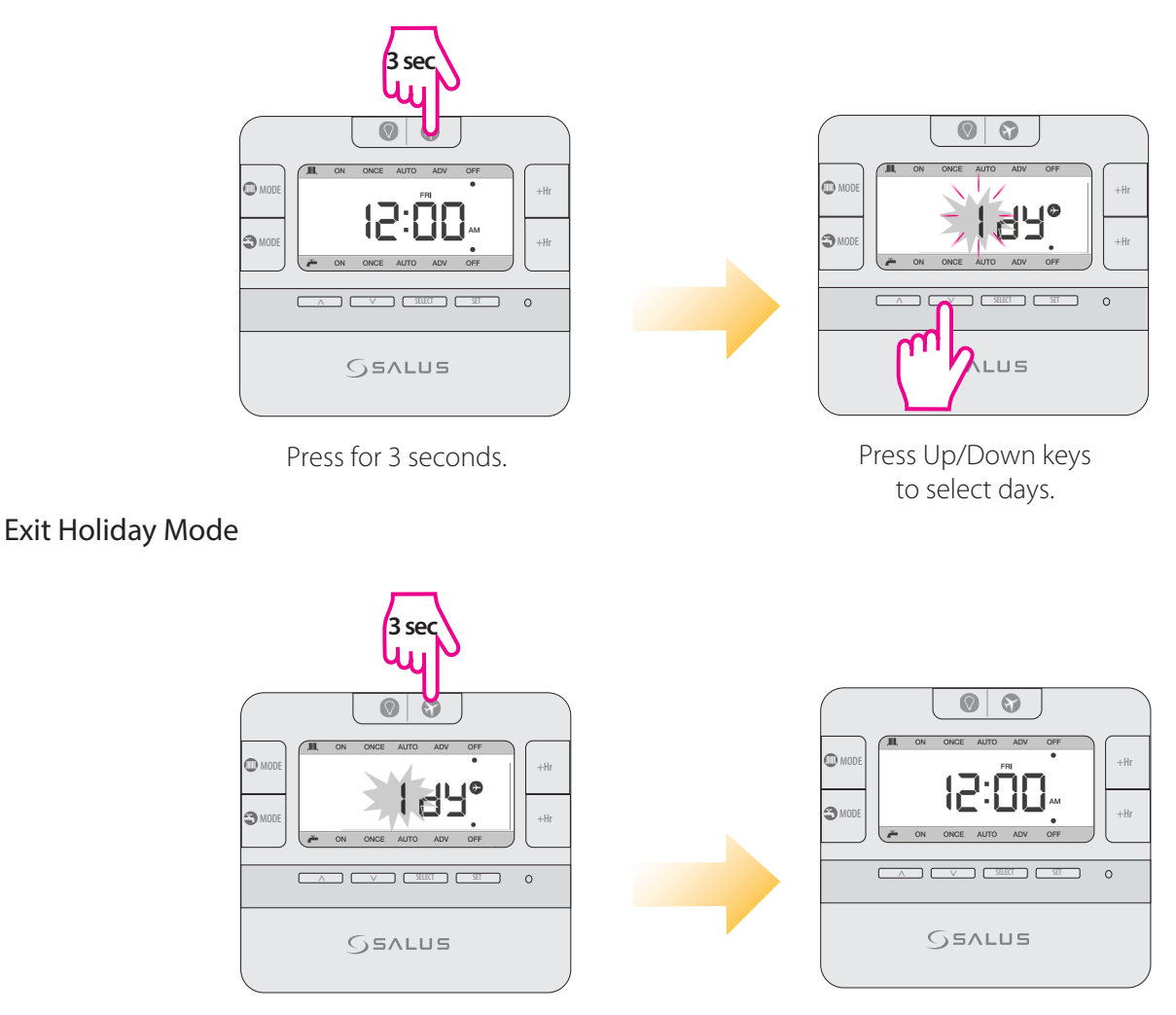

Press for 3 seconds.

Controller in current mode.

#### LCD Backlight

If AC is powered, LCD backlight is activated when 🕤 or any key is pressed. The backlight will be turned off in 15 seconds after all keys are released.

If you want to return to the factory settings please press the Reset button once (use a pin for this action).

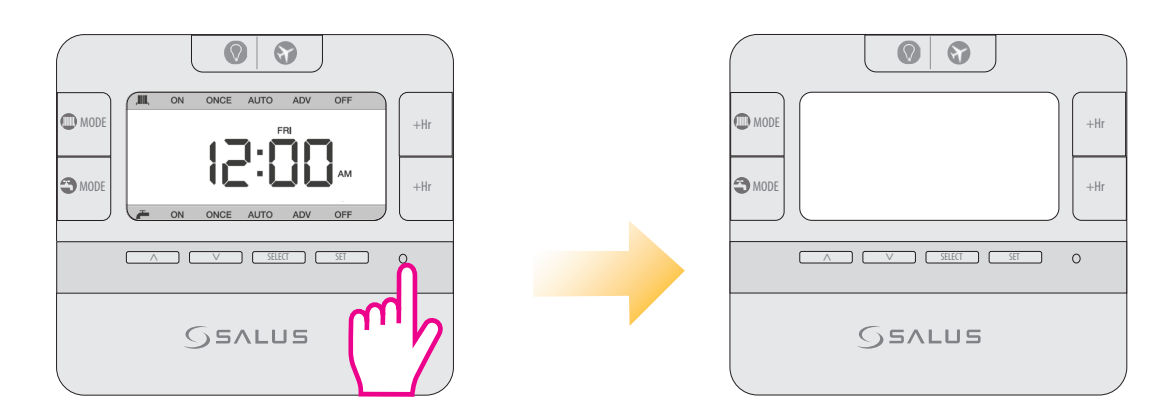

Press reset button.

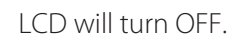

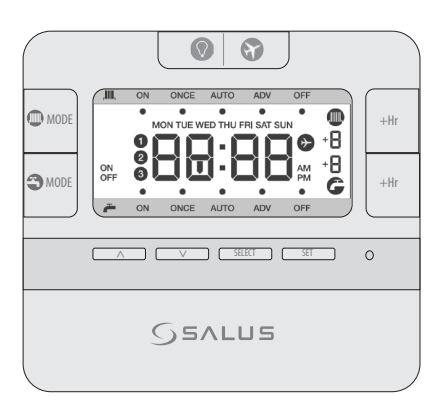

All icons will be displayed.

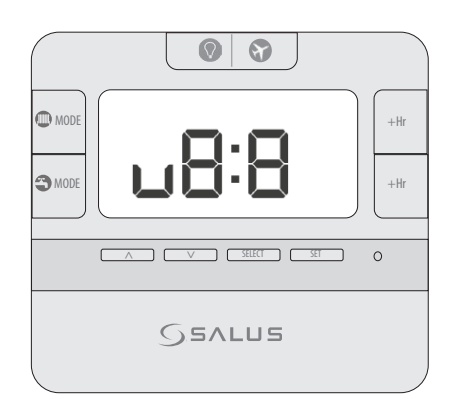

Software version.

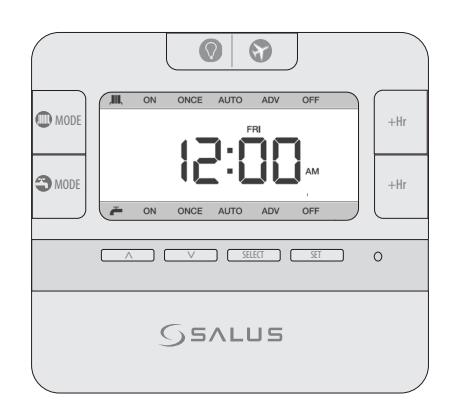

Normal Mode.

| Product Specification               |                                                                                               |  |
|-------------------------------------|-----------------------------------------------------------------------------------------------|--|
| Model:                              | EP210                                                                                         |  |
| Туре:                               | Surface Mounted Wired Dual Channel Programmable Timer                                         |  |
| Memory Backup                       | Lithium battery (CR2032 x1pc)                                                                 |  |
| Power control                       |                                                                                               |  |
| Rating                              | 230V/50Hz/3(1)A                                                                               |  |
| Relay                               | SPDT                                                                                          |  |
| Protection Rating:                  | IP 30                                                                                         |  |
| Environment                         |                                                                                               |  |
| Operating Temperature/<br>Humidity: | 0°C ~ 50°C, 10% – 90% non-condensing                                                          |  |
| Storage Temperature/<br>Humidity    | -20°C~- 60°C, 10% – 90% non-condensing                                                        |  |
| Programs                            |                                                                                               |  |
| Program                             | 5-2 or 24hr individual program (selectable by jumper), 3 settings/day, with holiday override. |  |
| Boost Override                      | Yes, max 9 hours(selectable by software)                                                      |  |
| Holiday Override                    | Yes, max 31 days (selectable by software)                                                     |  |
| Clock                               |                                                                                               |  |
| Clock Format                        | 12 or 24 hour (selectable by software)                                                        |  |
| Clock Accuracy                      | +/-1 min/month                                                                                |  |
| Daylight Saving Time (DST)          | Yes, Clock automatically adjusted if DST is enabled.                                          |  |

SALUS Controls warrants that this product will be free from any defect in materials or workmanship, and shall perform in accordance with its specification, for a period of two years from the date of installation. SALUS Controls sole liability for breach of this warranty will be (at its option) to repair or replace the defective product.

| Customer Name:       |            |
|----------------------|------------|
| Customer Address:    |            |
|                      | Post Code: |
| Tel No:              | Email:     |
|                      |            |
| Company Name:        |            |
| Tel No:              | Email:     |
| Installation Date:   |            |
| Installer Name:      |            |
| Installer Signature: |            |
| <b>x</b>             |            |

PRODEUCER: SALUS Controls Plc Units 8-10 Northfield Business Park Forge Way, Parkgate, Rotherham S60 1SD, United Kingdom

# www.saluscontrols.com

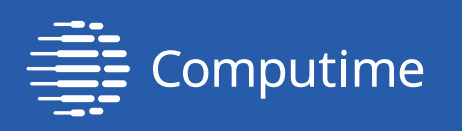

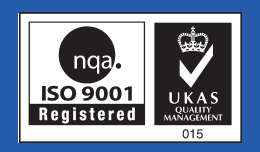

SALUS Controls is a member of the Computime Group

Maintaining a policy of continuous product development, SALUS Controls plc reserves the right to

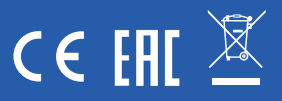

Issue Date: April 2017, V001